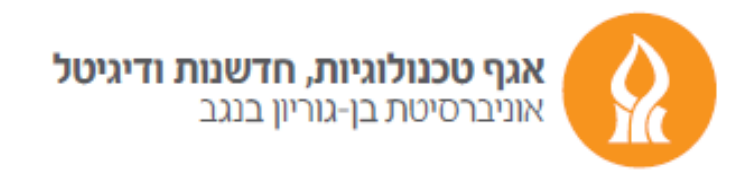

## Automatically directing messages to another account

After logging into your mailbox from https://xmail.bgu.ac.il

## press the gear icon and choose **options.**

| ۵ ا               | ?      |
|-------------------|--------|
| Refresh           | 9 Undo |
| Automatic replies |        |
| Display settings  |        |
| Manage add-ins    |        |
| Offline settings  |        |
| Change theme      |        |
| Options           |        |
|                   |        |

In the **Options** window, choose the **mail** category and then press **Inbox rules**.

R Save X Discard

## Inbox rules

Choose how email will be handled. Click the "+" icon below to create a new rule.

Press the plus sign (+) and in the next window we will perform few actions.

We will type a name for the action.

## In the When the message arrives... section, press Apply to all messages.

In the **Do all of the following** option, press **forward**, **redirect or send**.

| New inbox rule                                      |                                 | New inbox rule                                                   |
|-----------------------------------------------------|---------------------------------|------------------------------------------------------------------|
| Name                                                |                                 | Name                                                             |
| Automatically directing messages to another account |                                 | Automatically directing messages to another account              |
| When the message arrives, and it r                  | natches all of these conditions | When the message arrives, and it matches all of these conditions |
| [Apply to all messages]                             | •                               | [Appiy to all messages]                                          |
| Select one                                          |                                 | Add condition                                                    |
| It was sent or received                             | >                               | Do all of the following                                          |
| It includes these words                             | >                               | Select one 👻                                                     |
| My name is                                          | >                               | Select one                                                       |
| It's marked with                                    | >                               | Move, copy, or delete > Pin the message tions                    |
| lt's                                                | >                               | Mark the message >                                               |
| Its size is within the specified ra                 | ange                            | Forward, redirect, or send > Forward the message to              |
| It's received within a specific da                  | ate span                        | Forward the message as an attachment to                          |
| ✓ [Apply to all messages]                           | ins means j                     | Redirect the message to                                          |
|                                                     |                                 | Send a text message to                                           |

In the contacts window that will appear, choose the email account you would like to automatically direct the message to, and press Save.

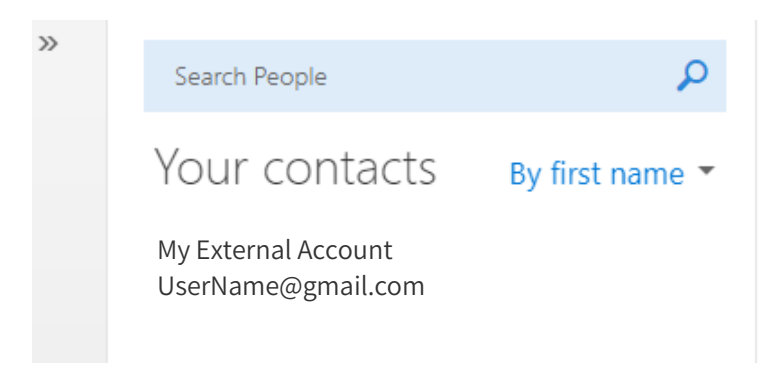

To end the action press Save.

Good luck